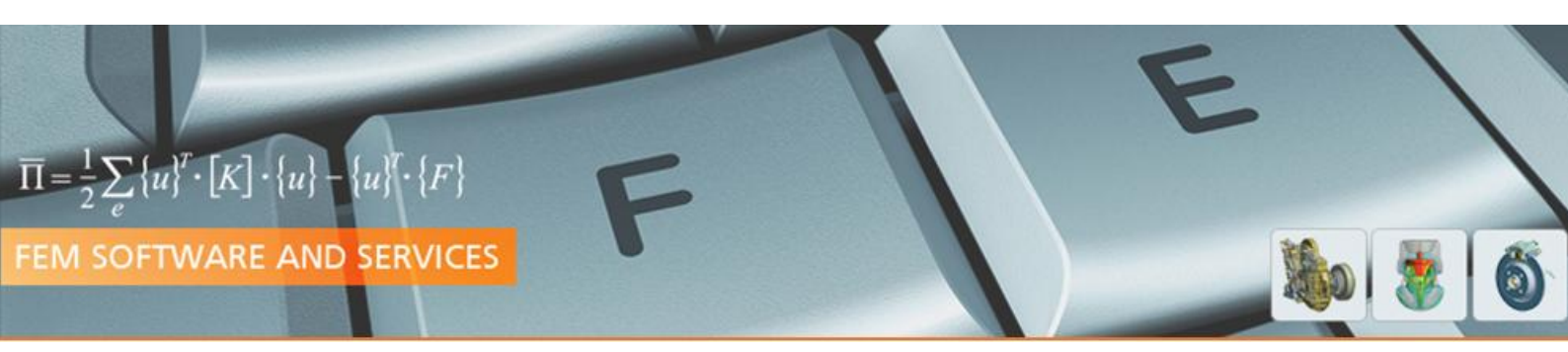

### Position Sensor-Simulation with ANSYS<sup>®</sup> Maxwell 3D

(Hands-On Notes)

**Topics: Introduction into Maxwell for static magnetic field simulation** 

### Unterlagen der CADFEM GmbH

© CADFEM GmbH 2013

Das Werk einschließlich aller seiner Teile ist urheberrechtlich geschützt. Jede Verwertung außerhalb der engen Grenzen des Urheberrechtsgesetzes ist ohne Zustimmung der Autoren unzulässig und strafbar.

Dies gilt insbesondere für Vervielfältigungen, Übersetzungen, Mikroverfilmungen und die Einspeicherung und Verarbeitung in elektronischen Systemen.

ANSYS<sup>®</sup> und ANSYS<sup>®</sup> Workbench<sup>™</sup> und alle anderen mit "ANSYS" gekoppelten Produktnamen sind eingetragene Warenzeichen der ANSYS, Inc. Darüber hinaus sind sämtliche genannten Produktnamen Warenzeichen oder registrierte Warenzeichen ihrer jeweiligen Eigentümer.

### **Table of Contents**

| 1 | Posi | tion Sensor-Simulation                  | 4  |
|---|------|-----------------------------------------|----|
|   | 1.1  | Introduction                            | 4  |
|   | 1.2  | Initial Setup                           | 5  |
|   | 1.3  | Setting up Sensor Simulation            | 6  |
|   | 14   | Sensor Parameter Setup                  | 16 |
|   | 1.1  | Insert Parametric Rotation of the Wheel | 19 |
|   | 1.5  | Workbench Parametric Run                | 20 |
|   | 1.0  | workbenen farametrie Kun                |    |

### 1 Position Sensor Simulation

### **1.1 Introduction**

The correct measurement of an angular position (or speed) is required in many different applications. One of the typical realization principle is based on the evaluation of the magnetic field quantities which are effected by moveable (rotating) permeable region nearby. Many of such applications are using a difference signal of 2 field sensors(e.g. Hall or MR elements) to measure the H-Field showing reluctance effects (for static methods) or eddy effects (for dynamic effects).

A well known application of such a principle using MR-elements is shown in figure 1. Here cylindrical permanent magnet works as a field source for the 2 sensor elements and the structured rotating wheel.

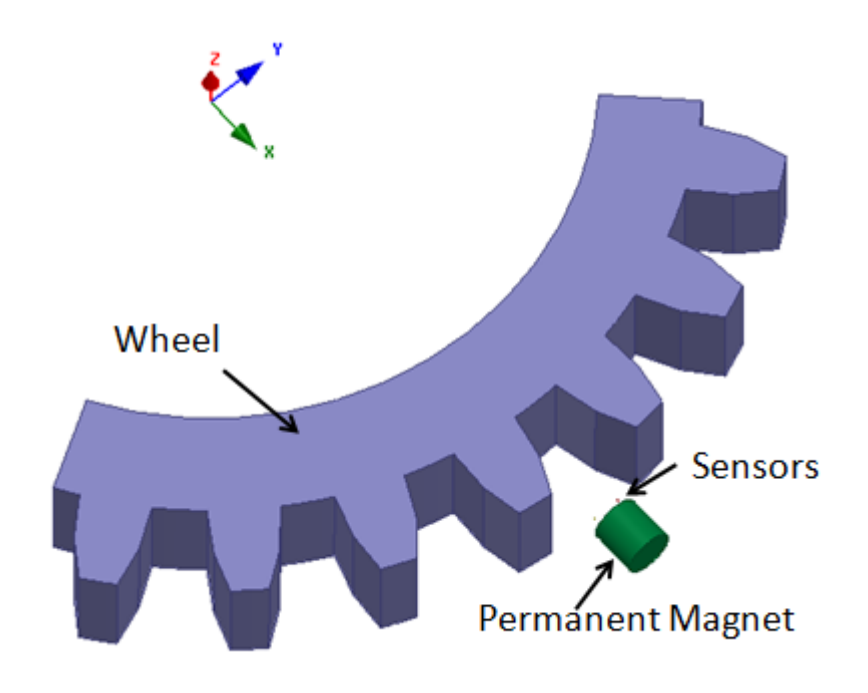

Figure 1

While the field source remains constant, the magnetic resistance depends on the angular position of the structured wheel.

Figure 2 gives a more detailed picture of the region of interest (sensor region). As the size of the sensors is significantly small compared to the wheel, the simulation needs to evaluate the field distribution with care.

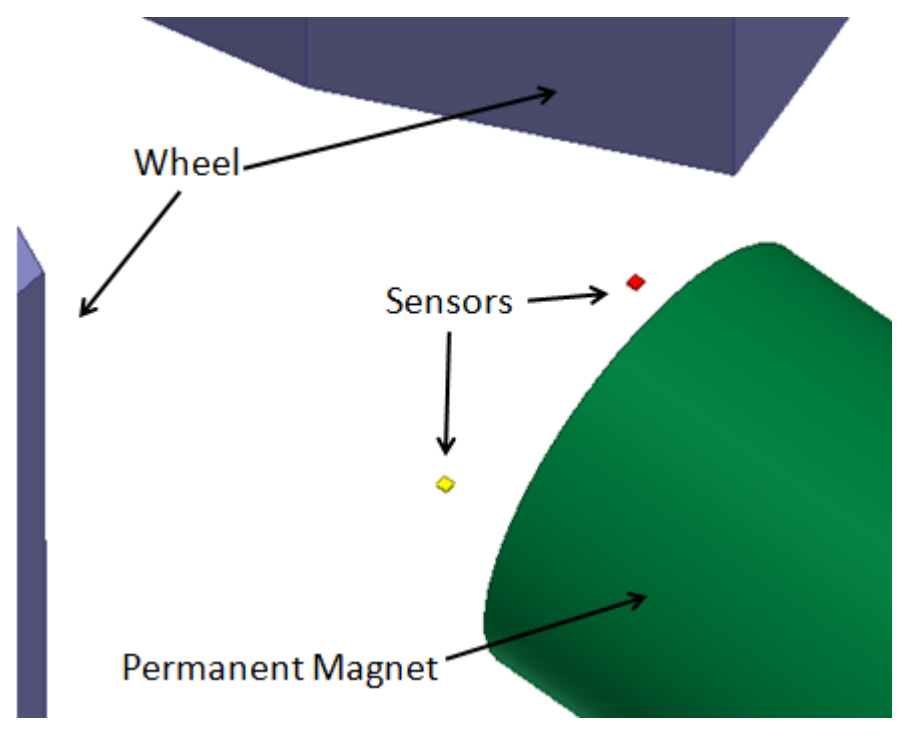

### Figure 2

The goal of the simulation is to determine the field quantities with respect to the angular position of the wheel. In some further optimization runs – the difference signal should be optimized, while the magnet size should be minimized.

### **1.2** First Steps (initial Settings of Workbench)

- Open ANSYS Workbench
- Set the Language to English: Tools > Options... > Regional and Language Options > Language > English
- Close ANSYS Workbench, that the language changes become active
- Open ANSYS Workbench again.

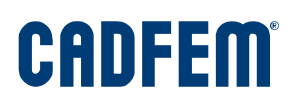

### **1.3** Setting up Sensor Simulation

- Insert a new Maxwell3D Simulation (from analysis systems inside the project page)
- Open Maxwell3D (double-click onto the analysis system)

The figure shows the GUI of ANSYS Maxwell:

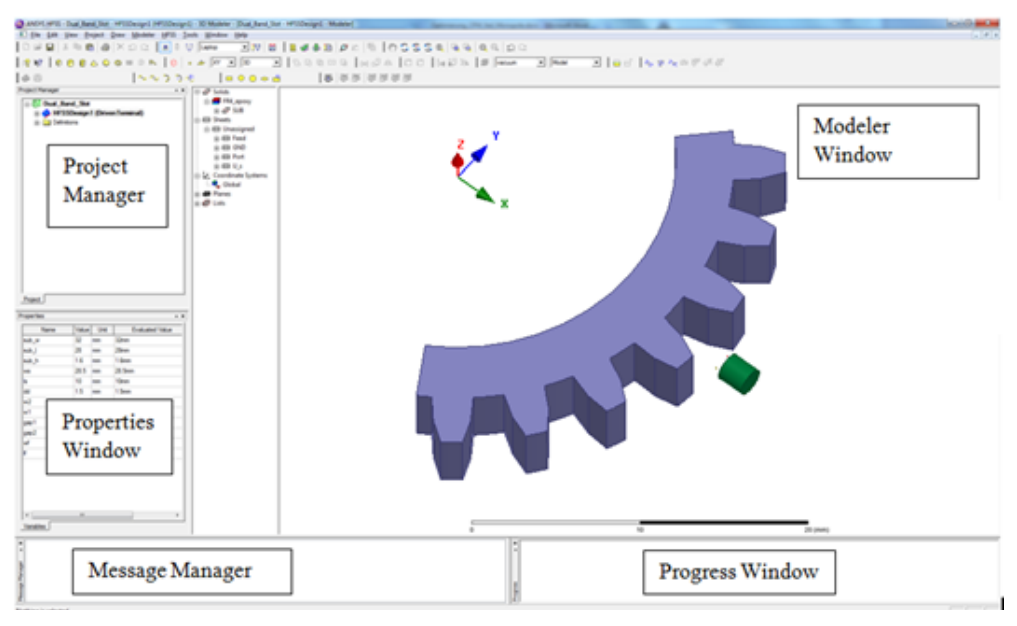

#### Figure 3

**Modeling Setup** 

• Import the Geometrie (Parasolid): Modeler > Import... > SENSOR\_GEOM.x\_t

| 🚳 Import File              |               |                 |                         |                              |                                |           | <b>—X</b> — |
|----------------------------|---------------|-----------------|-------------------------|------------------------------|--------------------------------|-----------|-------------|
| Suchen in:                 | 📔 Test        |                 | •                       | + 🗈 💣 📰 ◄                    |                                |           |             |
| Ca.                        | Name          | ^               |                         | Änderungsdatum               | Тур                            | Größe     |             |
| Z data basuala             | 🌗 sens_prac   | e_files         |                         | 24.09.2013 15:59             | Dateiordner                    |           |             |
| Zuletzt besucht            | SENSOR_C      | GEOM.x_t        |                         | 21.09.2013 19:07             | X_T-Datei                      | 93 KB     |             |
|                            |               |                 |                         |                              |                                |           |             |
| Desktop                    |               |                 |                         |                              |                                |           |             |
| Bibliotheken               |               |                 |                         |                              |                                |           |             |
| i 🌉                        |               |                 |                         |                              |                                |           |             |
| Computer                   |               |                 |                         |                              |                                |           |             |
|                            |               |                 |                         |                              |                                |           |             |
| Netzwerk                   |               |                 |                         |                              |                                |           |             |
|                            |               |                 |                         |                              |                                |           |             |
|                            | Dateiname:    | SENSOR_GEO      | )Mx_t                   |                              |                                | •         | Öffnen      |
|                            | Dateityp:     | All Ansoft 3D N | Nodeler Files (*.sm2;*. | gds;*.sm3;*.sat;*.stp; *.ste | ep;*.igs; *.iges;*.dxf; *.dwg; | *.sld;' ▼ | Abbrechen   |
| PersonalLib                | UserLib       |                 |                         |                              |                                | -         |             |
| Validation and Hea         | aling Options |                 |                         |                              |                                |           |             |
| C Quick                    |               |                 |                         |                              |                                |           |             |
| <ul> <li>Strict</li> </ul> | Auto          | C Manual        |                         |                              |                                |           |             |

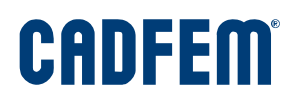

- Save the Workbench Project: File > Save As... > SENSOR\_GEOM.x\_t.wbpj
- Open the Maxwell3D component system

Assign Material Properties to all Solid Parts:

- Point onto the Magnet (inside Solid Tree or within graphics window)
- Use RMB to choose Assign Material

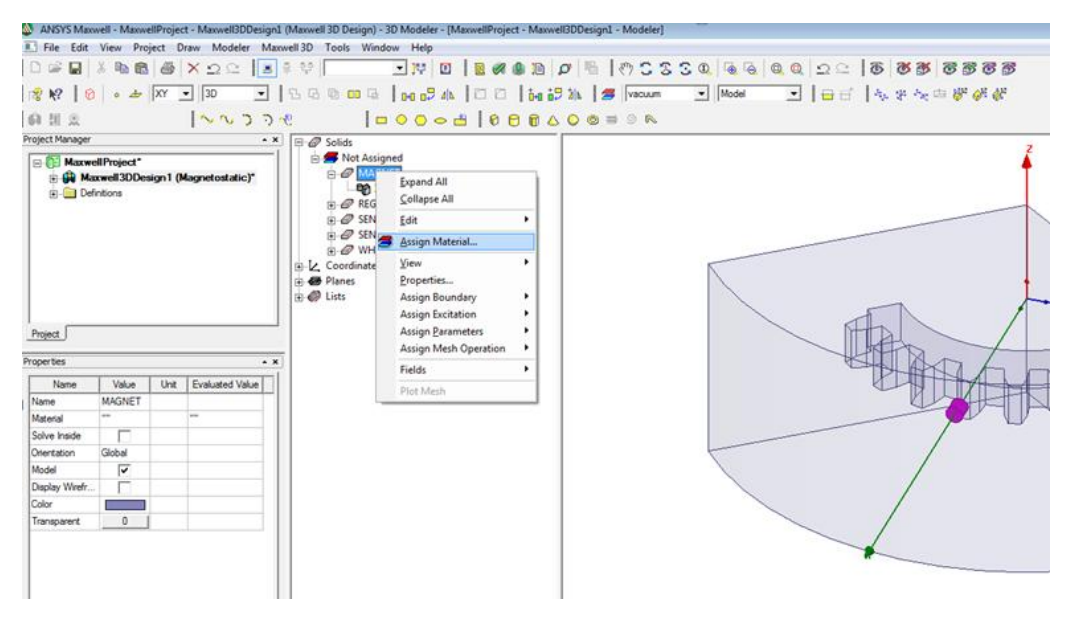

#### Figure 5

• Insert "NdFE" into the material name box to search for existing data sets

| D<br>Search            | by Name     Relative Permittivity | ○ by Property | [personal] core<br>[sys] Materials |                      |    |
|------------------------|-----------------------------------|---------------|------------------------------------|----------------------|----|
| / Name                 | Location                          | Origin        | Relative<br>Permeability           | Bulk<br>Conductivity | •  |
| NdFe30                 | SysLibrary                        | Materials     | 1.0445730167132                    | 625000siemens/m      | -8 |
| NdFe35                 | SysLibrary                        | Materials     | 1.0997785406                       | 625000siemens/m      | -{ |
| Nelco N4000-13 (tm)    | SysLibrary                        | Materials     | 1                                  | 0                    | 0  |
| Nelco N4000-13 SI (tm) | SysLibrary                        | Materials     | 1                                  | 0                    | 0  |
| Neltec NH9294 (tm)     | SysLibrary                        | Materials     | 1                                  | 0                    | 0  |
| Neltec NH9300 (tm)     | SysLibrary                        | Materials     | 1                                  | 0                    | 0  |
| Neltec NH9320 (tm)     | SysLibrary                        | Materials     | 1                                  | 0                    | 0  |
| Neltec NH9338 (tm)     | SysLibrary                        | Materials     | 1                                  | 0                    | 0  |
| Neltec NH9348 (tm)     | SysLibrary                        | Materials     | 1                                  | 0                    | 0  |
| Neltec NH9350 (tm)     | SysLibrary                        | Materials     | 1                                  | 0                    | 0  |
| Neltec NX9240 (tm)     | SysLibrary                        | Materials     | 1                                  | 0                    | 0_ |
|                        |                                   | 1             | i                                  | i                    | •  |

• Accept the material with OK

You may check the content of the material data (from Library) – as well as adjust settings with the View/Edit function. Here you can see that the magnetization direction is oriented as global X direction. This setting is correct for our analysis here.

Proceed similar for the other solids, to point vacuum to the sensors (the are non magnetic regions), as well as the region. Choose "Iron" from the library to point onto the wheel. For the first analysis the linear description of iron is suitable here.

The graphics properties can also be adjusted for each solid. You may use the Properties Window (left side under the tree) to adjust colors and transparency. Moreover also the use of the solid within the simulation can by specified (Model or Non-Model).

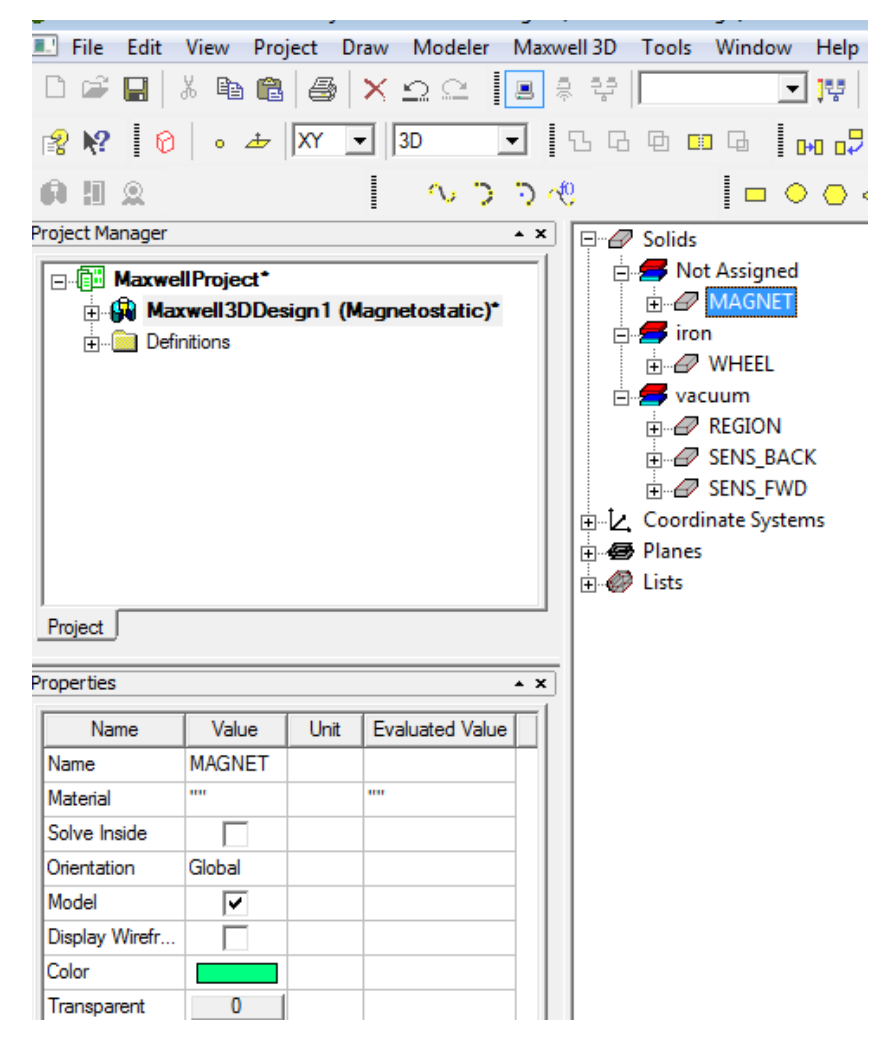

As the next step, the boundary condition should be set. Thus its helpful to rotate the model. This can be done with the middle mouse button, while the scroll-wheel helps for zooming in and out.

Assume the field at the end regions of the sector of the wheel are not effected by the magnet -a flux parallel boundary condition (natural) is sufficient for the basic setup.

The definition of initial mesh parameters help to improve the performance and accuracy. For this step a sizing for the sensor region is required.

- Select the Sensor Solids
- Use RMB to choose Apply Mesh Operation > Inside Selection > Length based

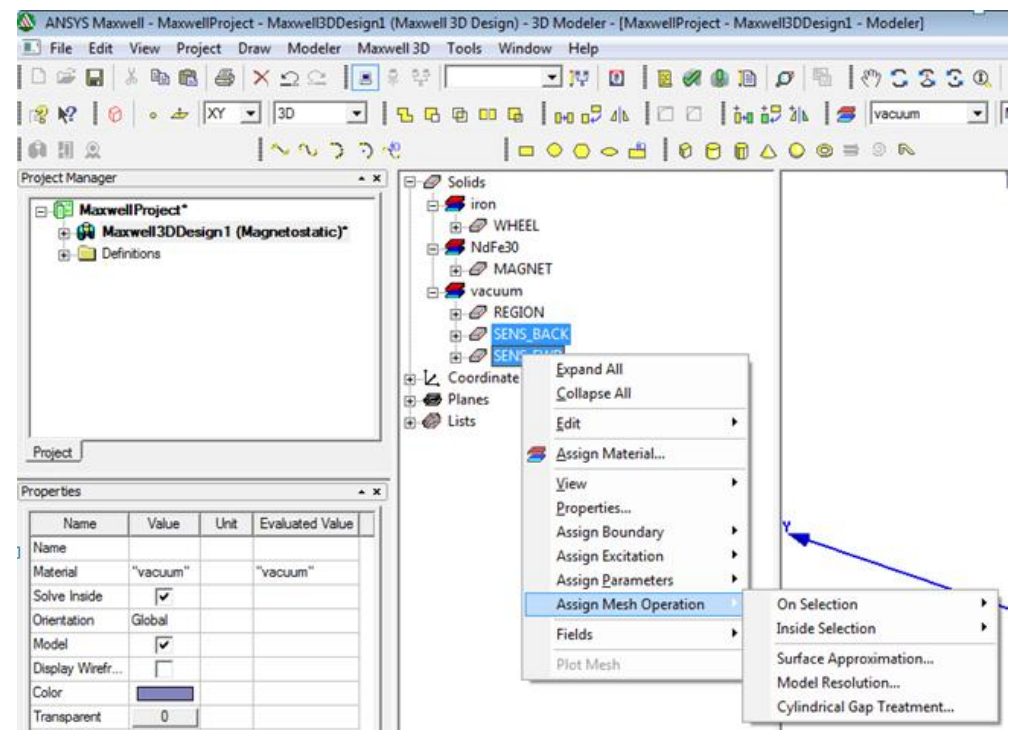

#### Figure 7

• Specify 0.02 mm

Proceed similar to define 1mm for the magnet and 3 mm for the wheel.

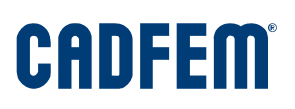

As the basic setup is nearly finished – the analysis setup can be implemented:

• RMB in Analysis > Add Solution Setup

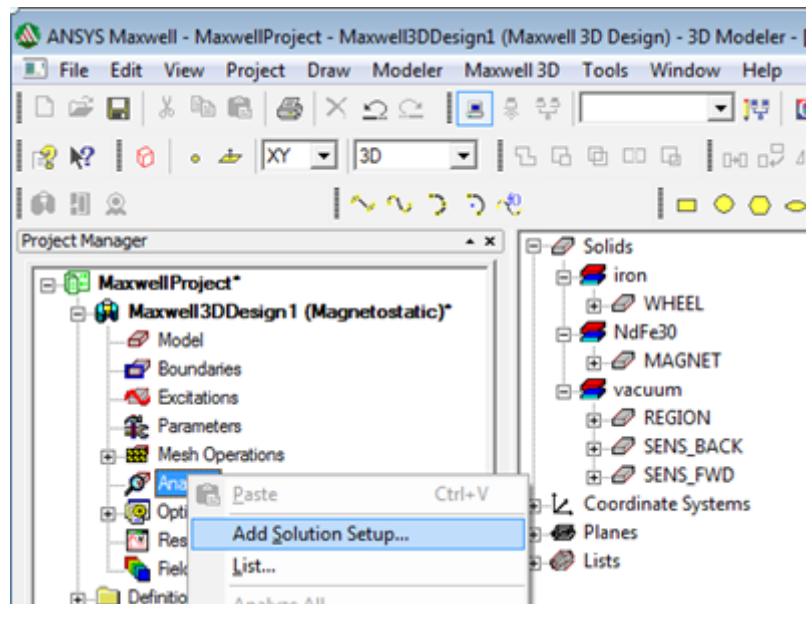

#### Figure 8

The original setup shows 10 adaptive iterations to fulfil the energy criteria (global)

| Solve Setup                                       | <b>—</b> ×    |
|---------------------------------------------------|---------------|
| General Convergence Expression Cache Sol          | lver Defaults |
| Name: Setup1                                      |               |
| Adaptive Setup                                    |               |
| Maximum Number of Passes:                         | 10            |
| Percent Error:                                    | 1             |
| Parameters                                        |               |
| Solve Fields Only                                 |               |
| Solve Matrix: <ul> <li>After last pass</li> </ul> |               |
| C Only after converging                           | 1             |
|                                                   |               |
|                                                   |               |

The validation checking can be used to validate of all requirements for the analysis are fulfilled. Use the appropriate function from the main menu.

| Validation Check: MaxwellProject - Maxwell3DDesign1 | <b>—</b>                                                                                  |
|-----------------------------------------------------|-------------------------------------------------------------------------------------------|
| Maxwell3DDesign1                                    | <ul> <li>Design Settings</li> <li>3D Model</li> <li>Boundaries and Excitations</li> </ul> |
| Validation Check completed.                         | Parameters Mesh Operations                                                                |
|                                                     | <ul> <li>Analysis Setup</li> </ul>                                                        |
|                                                     | <ul> <li>Optimetrics</li> </ul>                                                           |
| Abort Close                                         |                                                                                           |

#### Figure 10

Next the analysis can be started.

| ð | A    | NSY:      | S Ma        | bowe       | ell - I    | Max   | wel        | Proj           | ect - N    | /laxwe       | IIBDD    | esign1 | l (Ma | xwell | 3D De       | sigr           | n) - 3D     | M   | odele | r - |
|---|------|-----------|-------------|------------|------------|-------|------------|----------------|------------|--------------|----------|--------|-------|-------|-------------|----------------|-------------|-----|-------|-----|
| 1 |      | ile       | Ed          | it         | Viev       | v     | Proj       | ect            | Draw       | Mo           | deler    | Ma     | xwell | 3D    | Tools       | ۷              | Vindo       | w   | Help  | )   |
| l | D    | (iii)     |             |            | у, Б       | b     | ß          | 8              | $ \times$  | $\Omega$     | <u>C</u> | 3      | ₽     | ę     |             |                |             | •   | Ψ     |     |
|   | Ş    | <b>\?</b> |             | 0          | •          | 4     | -          | XY             | ٠          | 3D           |          | •      | 2     | 6     | 0           | 10             | G           | D   |       | 3 4 |
|   | Â    | [1]       | ۵           |            |            |       |            |                | 1          | $\sim \circ$ | 6.0      | • • •  | ~     |       |             |                |             | 0   | 0     | •   |
| P | roje | ct Ma     | anag        | er         |            |       |            |                |            |              |          | • >    |       | 0     | Solid       | 5              |             |     |       |     |
|   | 8    |           | Max         | wel        | IPro       | jec   | t          |                |            |              |          | _      |       | Þ     | 🗲 in        | on             |             |     |       |     |
|   |      | ė-        | <u>(</u>    | Max        | well       | 3D    | Des        | ign 1          | (Mag       | netos        | tatic)   |        |       |       | ÷-6         | 2 W            | HEEL        |     |       |     |
|   |      |           | -           | 91         | Mode       | 4     |            |                |            |              |          |        |       | P     | <b>7</b> N  | dre            | 30          | -   |       |     |
|   |      |           | -           | 9          | Boun       | darie | es         |                |            |              |          |        |       |       |             | <sup>P</sup> M | AGNE        |     |       |     |
|   |      |           | -           | V I        | Excita     | stion | 15         |                |            |              |          |        |       |       | 🗲 V2        | cuu            | um<br>Lanon |     |       |     |
|   |      |           | -1          | ie I       | Paran      | nete  | 15         |                |            |              |          |        |       |       | <b>H</b> -6 |                | GION        |     |       |     |
|   |      |           | ÷-8         | <b>a</b> 1 | Mesh       | Op    | erati      | ons            |            |              |          |        |       |       | • •         | 7 SE           | INS_B       |     |       |     |
|   |      |           | <b>⊨</b> -, | S I        | Analy      | sis   |            |                |            |              |          |        |       |       | •-6         | / SE           | :NS_FI      | ND  |       |     |
|   |      |           | Ι.          | _          | <b>3</b> 🛽 | R     | <b>b</b> 9 | ору            |            |              |          | Ctrl+  | C     | E     | Coor        | dina           | ite Sys     | tem | 15    |     |
|   |      |           | ¢-          | <u>9</u> ( | Optim      | 16    | B, P       | aste           |            |              |          | Ctrl+  | V     | 5     | Plane       | 5              |             |     |       |     |
|   |      |           |             |            | Resul      | t     |            |                |            |              |          | _      | 52    | 1     | LISIS       |                |             |     |       |     |
|   |      |           | 1.1         | e i        | Field      | ٩     |            | enar           | <u>n</u> e |              |          | ~      | -2    |       |             |                |             |     |       |     |
|   |      | €-(       |             | Defir      | nition     | s /   | S          | elete          | 2          |              |          | Dele   | te    |       |             |                |             |     |       |     |
|   |      |           |             |            |            |       | P          | rope           | rties      |              |          |        |       |       |             |                |             |     |       |     |
|   |      |           |             |            |            |       | 0          | )i <u>s</u> ab | le Setu    | q            |          |        |       |       |             |                |             |     |       |     |
| 1 |      |           |             |            |            | Γ     | A          | naly           | ze         |              |          |        |       |       |             |                |             |     |       |     |
|   |      |           |             |            |            | -     | _          |                |            |              |          |        |       |       |             |                |             |     |       |     |

The simulation progress can be seen on the main screen – showing also the adaptive iterations.

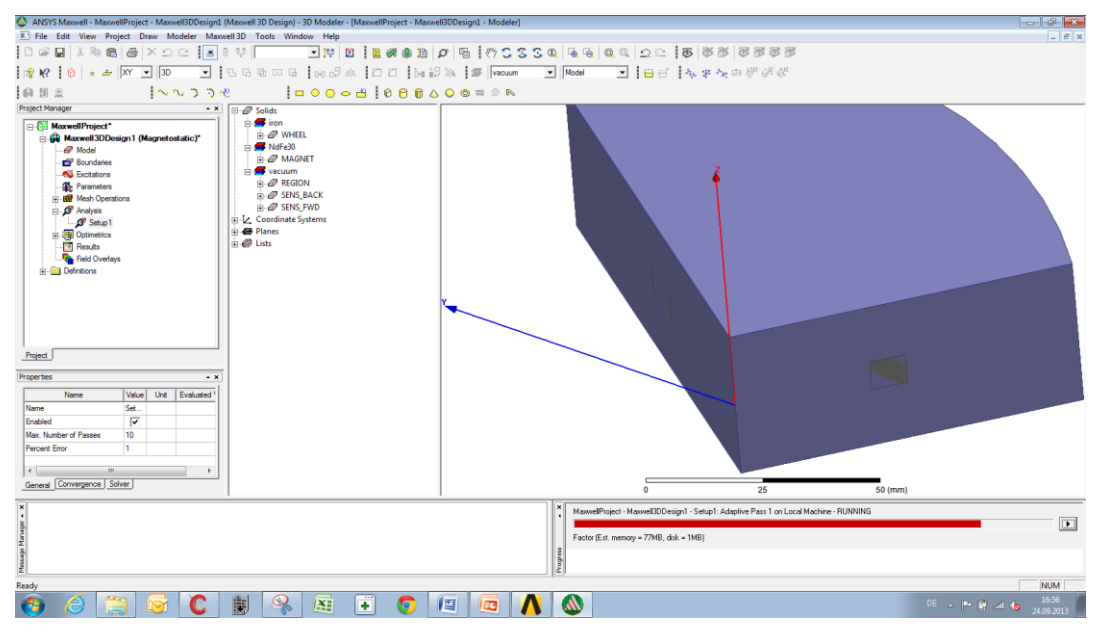

#### Figure 12

The convergence can be check with:

• RMB Analysis Setup1> Convergence

| Solutions: MaxwellProject - Maxwell3D                                                                         | )Desig | n1             |                  |                  |                  |
|----------------------------------------------------------------------------------------------------|--------|----------------|------------------|------------------|------------------|
| Simulation: Setup1                                                                                            |        | -              |                  |                  |                  |
| Design Variation:                                                                                             |        |                |                  |                  |                  |
| Profile Convergence Force Torque                                                                              | Matrix | Mesh Statistic | s                |                  |                  |
| Number of Passes                                                                                              | Pass   | # Tetrahedra   | Total Energy (J) | Energy Error (%) | Delta Energy (%) |
| Completed 3                                                                                                   | 1      | 26874          | 0.0084917        | 2.8066           | N/A              |
| Maximum 10                                                                                                    | 2      | 34940          | 0.0085952        | 0.6942           | 1.2196           |
| Minimum 2                                                                                                    | 3      | 45430          | 0.0086139        | 0.3285           | 0.21757          |
| Energy Error/Delta Energy (%)<br>Target (1, 1)<br>Current (0.3285, 0.21757)<br>View: • Table O Plot<br>Export |        |                | 4                |                  |                  |
|                                                                                                    |        | C              | ose              |                  |                  |

To proceed with some further steps, it may be helpful to hide the field region. This can be done with the "eye" filters in the main menu.

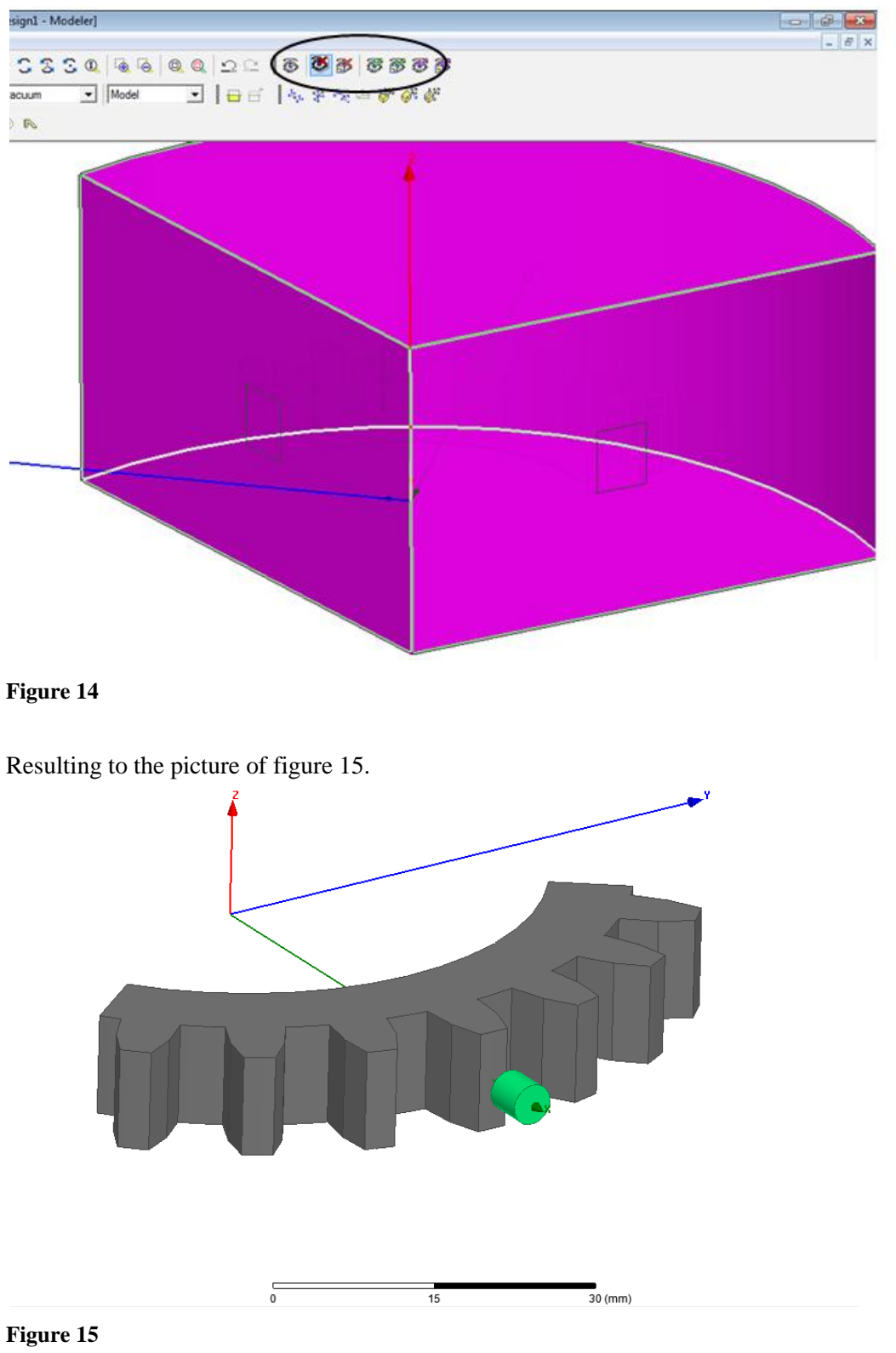

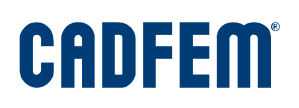

Insert a field-plot to display the magnetic field of the wheel.

- Select the solid body of the wheel
- Use RMB to choose Fields > H> Mag\_H

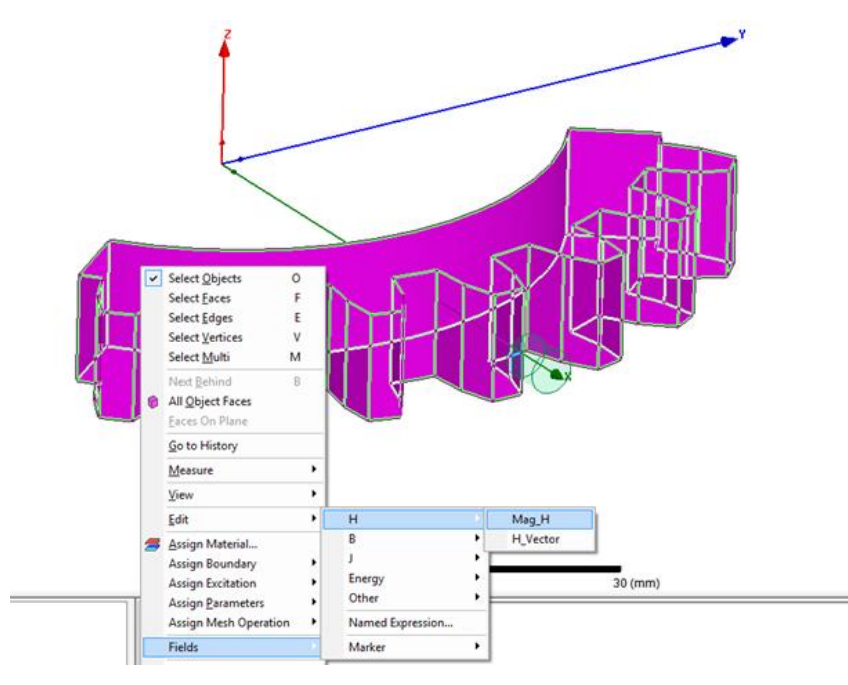

### Figure 16

• Check the Box "on surface only" to create a contour plot

| Create Field Plot               |                                                                                                    |
|---------------------------------|----------------------------------------------------------------------------------------------------|
| Specify Name Mag_H1             | Fields Calculator                                                                                                    |
| Specify Folder H                | Category: Standard 🗨                                                                                                    |
| Design: Maxwell3DDesign1        | Quantity In Volume                                                                                                    |
| Solution: Setup1 : LastAdaptive | Mag_H<br>H_Vector<br>Mag_B<br>N_A_A<br>N_A_A<br>Mag_B<br>SENS_FWD                                                                                         |
| Field Type: Fields              | Mag_J REGION<br>J Vector AllObiects                                                                                                    |
| Intrinsic Variables             | energy<br>coEnergy<br>appEnergy<br>Ohmic_Loss<br>Temperature<br>Volume_Force_Density<br>Mag_Displacement<br>Displacement_Vector<br>✓ Plot on surface only |
| Done                            | Cancel Streamline                                                                                                    |

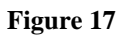

The resulting field plot should look like figure 18. The field is concentrated to the region near to the magnet and will be symmetric, as the initial position with respect to the structure of the wheel is also symmetric.

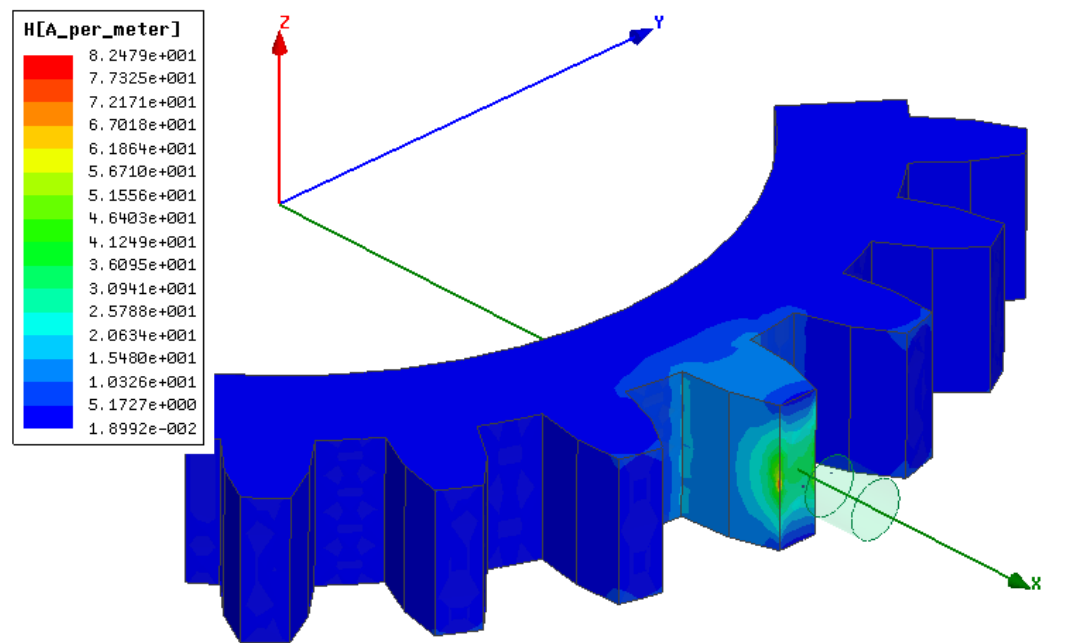

### **1.4 Sensor Parameter Setup (Calculator)**

As the sensor signal is derived from the magnetic field in the region of the sensor domain, the field calculator of Maxwell will be used to determine this data.

| Named Expressions-                                                                                                    |                                                                                                    |                                                                                         | Context: Maxwell3DDes                                                                                                    | sign1 —                                             |
|----------------------------------------------------------------------------------------------------|----------------------------------------------------------------------------------------------------|-----------------------------------------------------------------------------------------|----------------------------------------------------------------------------------------------------|-----------------------------------------------------|
| Name                                                                                                    |                                                                                                    | *                                                                                       | Solution: Setup                                                                                                    | 1 : LastAdaptive 📃 💌                                |
| Mag_H                                                                                                    | Mag(Smooth(<ł                                                                                                    | E Delete                                                                                | Field Type: Fields                                                                                                    |                                                     |
| Mag_B                                                                                                    | Mag(Smooth( <e< td=""><td></td><td></td><td></td></e<>                                                             |                                                                                         |                                                                                                    |                                                     |
| Mag_J                                                                                                    | Mag(Smooth(<.                                                                                                    | Clear All                                                                               |                                                                                                    |                                                     |
| H_Vector                                                                                                    | Smooth( <hx,h)< td=""><td></td><td></td><td></td></hx,h)<>                                                         |                                                                                         |                                                                                                    |                                                     |
| •                                                                                                    | 4                                                                                                    |                                                                                         |                                                                                                    |                                                     |
| Add                                                                                                    | Сору                                                                                                    | to stack                                                                                |                                                                                                    | 1                                                   |
| Library: Load F                                                                                                    | rom Sav                                                                                                    | ve To                                                                                   | Change Var                                                                                                    | iable Values                                        |
|                                                                                                    |                                                                                                    |                                                                                         |                                                                                                    |                                                     |
| Push F                                                                                                    | Pop RIUp<br>General                                                                                                | RIDn<br>Scalar                                                                          | Exch Clear<br>Vector                                                                                                    | Undo<br>Output                                      |
| Push F<br>Input<br>Quantity ±                                                                                            | Pop RIUp<br>General                                                                                                | BIDn<br>Scalar<br>Vec? ★                                                                | Exch Clear<br>Vector<br>Scal? 🛨                                                                                                    | Undo<br>Output<br>Value                             |
| Push F<br>Input<br>Quantity ±<br>Geometry                                                                                | Pop RIUp<br>General<br>+                                                                                           | RIDn<br>Scalar<br>Vec? ★<br>1/x                                                         | Exch Clear<br>Vector<br>Scal? ±<br>Matl                                                                                             | Undo<br>Output<br>Value<br>Eval                     |
| Push F<br>Input<br>Quantity ±<br>Geometry<br>Constant ±                                                                  | Pop RIUp<br>General<br>+<br>·                                                                                      | RIDn<br>Scalar<br>Vec? ★<br>1/x<br>Pow                                                  | Exch Clear<br>Vector<br>Scal? ±<br>Matl<br>Mag                                                                                      | Undo<br>Output<br>Value<br>Eval<br>Write            |
| Push F<br>Input<br>Quantity ±<br>Geometry<br>Constant ±<br>Number                                                        | Pop RIUp<br>General<br>+                                                                                           | BIDn<br>Scalar<br>Vec? ★<br>1/x<br>Pow                                                  | Exch Clear<br>Vector<br>Scal? ±<br>Matl<br>Mag<br>Dot                                                                               | Undo<br>Output<br>Value<br>Eval<br>Write            |
| Push F<br>Input<br>Quantity ±<br>Geometry<br>Constant ±<br>Number<br>Function                                            | Pop RIUp<br>General<br>+                                                                                           | RIDn<br>Scalar<br>Vec? ★<br>1/x<br>Pow<br>Trig ★                                        | Exch Clear<br>Vector<br>Scal? ±<br>MatL<br>Mag<br>Dot<br>Cross                                                                      | Undo<br>Output<br>Value<br>Eval<br>Write<br>Export  |
| Push F<br>Input<br>Quantity ±<br>Geometry<br>Constant ±<br>Number<br>Function<br>Geom Settings                           | Pop RIUp<br>General<br>+                                                                                           | BIDn<br>Scalar<br>Vec? ★<br>1/x<br>Pow<br>Trig ★<br>d/d? ★                              | Exch Clear<br>Vector<br>Scal? ±<br>Matl<br>Mag<br>Dot<br>Cross<br>Divg                                                              | Undo<br>Output<br>Value<br>Eval<br>Write<br>Export  |
| Push F<br>Input<br>Quantity ±<br>Geometry<br>Constant ±<br>Number<br>Function<br>Geom Settings<br>Read                   | Pop RIUp<br>General<br>+                                                                                           | BIDn<br>Scalar<br>Vec? ±<br>1/x<br>Pow<br>√<br>Trig ±<br>d/d? ±                         | Exch Clear<br>Vector<br>Scal? ±<br>Matl<br>Mag<br>Dot<br>Cross<br>Divg<br>Curl                                                      | Undo<br>Output<br>Value<br>Eval<br>Write<br>Export  |
| Push F<br>Input<br>Quantity ±<br>Geometry<br>Constant ±<br>Number<br>Function<br>Geom Settings                           | Pop RIUp<br>General<br>+<br>·<br>·<br>·<br>·<br>·<br>·<br>·<br>·<br>·<br>·<br>·<br>·<br>·<br>·<br>·<br>·<br>·<br>· | RIDn<br>Scalar<br>Vec? ★<br>1/x<br>Pow<br>√<br>Trig ★<br>d/d? ★<br>Min ★                | Exch Clear<br>Vector<br>Scal? $\bigstar$<br>Matl<br>Mag<br>Dot<br>Cross<br>Divg<br>Curl<br>Tangent                                  | Undo<br>Output<br>Value<br>Eval<br>Write<br>Export  |
| Push F<br>Input<br>Quantity $\bigstar$<br>Geometry<br>Constant $\bigstar$<br>Number<br>Function<br>Geom Settings<br>Read | Pop RIUp<br>General<br>+                                                                                           | RIDn<br>Scalar<br>Vec? ±<br>1/x<br>Pow<br>√<br>Trig ±<br>d/d? ±<br>Min ±<br>Max ±       | Exch Clear<br>Vector<br>Scal?<br>Matl<br>Mag<br>Dot<br>Cross<br>Divg<br>Curl<br>Tangent<br>Normal                                   | Undo<br>Output<br>Value<br>E val<br>Write<br>Export |
| Push F<br>Input<br>Quantity ±<br>Geometry<br>Constant ±<br>Number<br>Function<br>Geom Settings<br>Read                   | Pop RIUp<br>General<br>+<br>·<br>·<br>·<br>·<br>·<br>·<br>·<br>·<br>·<br>·<br>·<br>·<br>·<br>·<br>·<br>·<br>·<br>· | BIDn<br>Scalar<br>Vec? ⊈<br>1/x<br>Pow<br>√<br>Trig ⊈<br>d/d? ⊈<br>Min ⊈<br>Max ⊈       | Exch Clear<br>Vector<br>Scal? ±<br>MatL<br>Mag<br>Dot<br>Cross<br>Divg<br>Curl<br>Tangent<br>Normal<br>Unit Vec ±                   | Undo<br>Output<br>Value<br>Eval<br>Write<br>Export  |
| Push F<br>Input<br>Quantity ±<br>Geometry<br>Constant ±<br>Number<br>Function<br>Geom Settings                           | Pop RIUp<br>General<br>+<br>·<br>·<br>·<br>·<br>·<br>·<br>·<br>·<br>·<br>·<br>·<br>·<br>·<br>·<br>·<br>·<br>·<br>· | RIDn<br>Scalar<br>Vec? ★<br>1/x<br>Pow<br>√<br>Trig ★<br>d/d? ★<br>Min ★<br>Max ★<br>Ln | Exch Clear<br>Vector<br>Scal? $\bigstar$<br>Matl<br>Mag<br>Dot<br>Cross<br>Divg<br>Curl<br>Tangent<br>Normal<br>Unit Vec $\bigstar$ | Undo<br>Output<br>Value<br>Eval<br>Write<br>Export  |

• Select Field Overlays (in tree) > RMB Calculator

The equation in figure 20 shows the relation that should be evaluated with the field calculator for both sensors:

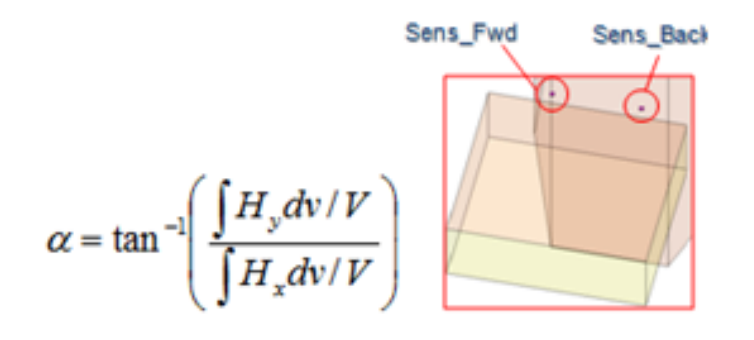

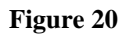

For the Forward Sensor (FWD)

- Qty H Scalar Y
- Geom Sens\_Fwd Integ
- Qty H Scalar X
- Geom Sens\_Fwd Integ
- /
- Trig Atan
- Constant PI /
- Number 180.0 \*
- $[Add] \rightarrow Ang_Fwd$

And also for the Backward Sensor (Back)

- Qty H Scalar Y
- Geom Sens\_Back Integ
- Qty H Scalar X
- Geom Sens\_Back Integ
- /
- Trig Atan
- Constant PI /
- Number 180.0 \*
- [Add]  $\rightarrow$  Ang\_Back

Finish with DONE.

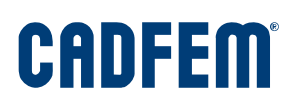

The evaluated quantities can be displayed with:

- Results RMB> create field report > Data table
- Choose from the calculator expression ANG\_BACK and ANG\_FWD

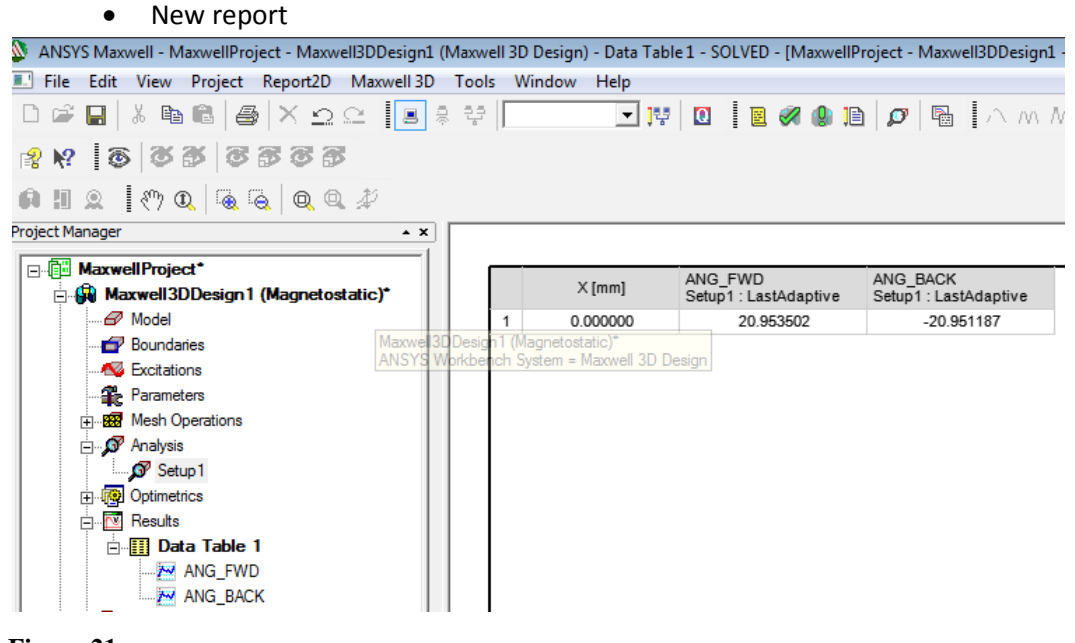

Figure 21

Insert these variables as convergence criteria:

- RMB Analysis Setup 1 > Properties > Expression Cache > Add
- ADD the ANG\_BACK and ANG\_FWD
- Done
- Adjust the convergence to 0.05 for each parameter

| General | Convergence | e Expression C | ache Solver | Defaults   |             |
|---------|-------------|----------------|-------------|------------|-------------|
|         |             |                |             |            |             |
|         |             | -              |             |            |             |
|         | Title       | Expression     | Context     | Intrinsics | Convergence |
| AN      | G_FWD1      | ANG_FWD        | None        | None       | 0.05        |
| AN      | G_BACK1     | ANG_BACK       | None        | None       | None        |

#### Figure 22

The next analysis run will also consider this definition.

### **1.5 Insert Parametric Rotation of the Wheel**

As the sensor detects the field quantities as a function of the angular position of the wheel, a rotation of the geometry is inserted:

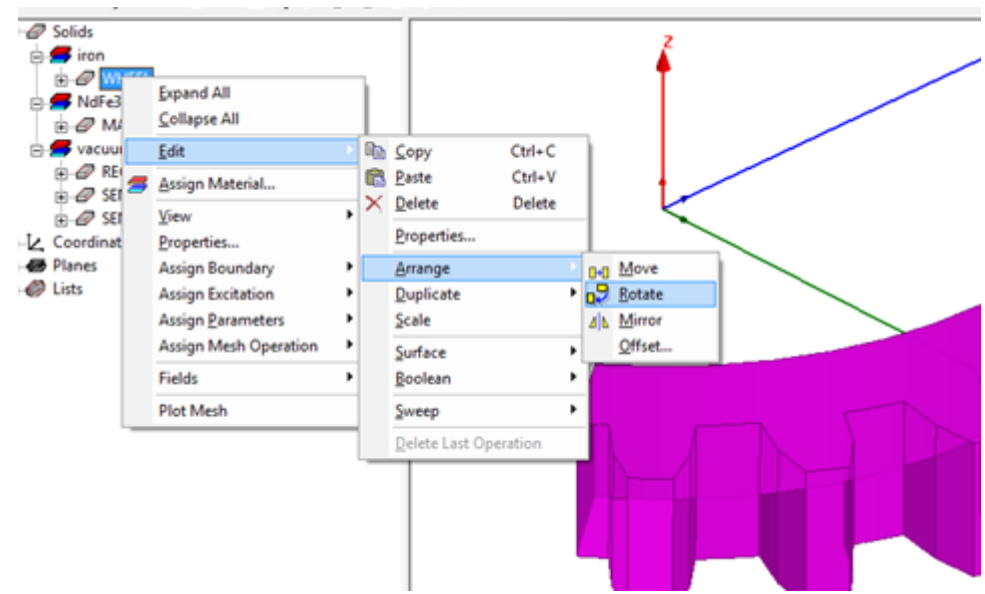

- Select the Wheel and Region !
- RMB > Edit > Arrange > Rotate > type angle into the data field to rotate about z

### Figure 23

The program will ask for the value of the new defined parameter "angle":

| Add Variab | le                                       | × |
|------------|------------------------------------------|---|
| Name       | angle                                    |   |
| Unit Type  | Angle                                    | • |
| Unit       | deg                                      | • |
| Value      | 80                                       |   |
|            | Define variable value with units: "1 mm" |   |
| Туре       | Local Variable                           | - |
|            | OK Cancel                                |   |

### Figure 24

Type an initial value of 0 into the field and finish with ok. The parameter could be found and adjusted in details window (properties) of the Maxwell3DDesign.

This can also be used to check the operation with different values.

### 1.6 Workbench Parametric Run

To evaluate the function of the field values (for the sensor) relating to the position the Workbench Parameter Run can be used (in combination with other physics or the optimization tool OptiSlang)

- Choose Optimetrics > DefaultDesignXplorerSetup
- RMB properties > check include to the variable angle
- Choose Calculation Tab > Add Expression Cache for Ang\_FWD and Ang\_BWD
- Done and OK

Save the Simulation Setup within Maxwell (Crtl+S). This will link the Maxwell parameters into WB.

|               | ▼   |         | А         |     |   |
|---------------|-----|---------|-----------|-----|---|
|               | 1   | 🙀 Ma    | xwell 3D  |     |   |
|               | 2   | 🖉 Ge    | ometry    | ~   |   |
|               | 3   | 😨 Se    | tup       | ~   |   |
|               | 4   | 🔊 Sol   | lution    | 7   |   |
| $\rightarrow$ | 5   | ក្រៃ Pa | rameters  |     |   |
|               |     | Maxwe   | ll 3D Des | ign |   |
| 1             |     |         |           |     | _ |
| ίp₊I I        | ara | meter S | et        |     |   |

### Figure 25

Now the parameter sets can be defined and the parametrized analysis could be started:

- Double-Klick onto the Parameter Set
- Type a new value into the empty field under the existing angle (line2 = current design)
- Proceed to define values from -7.5 to 7.5
- Use Update Project or Update All Design Points to start a local run of the simulation

| ng Extensions Help                                                                                |                                       |           |                                           |         |            |         |        |          |
|---------------------------------------------------------------------------------------------------|---------------------------------------|-----------|-------------------------------------------|---------|------------|---------|--------|----------|
| 👔 Import 🖗 Reconnect 😹 Refresh Project 🍠 Update Project 🚿 Resume 👭 Update All Design Points 🛛 🔅 👋 |                                       |           |                                           |         |            |         |        |          |
| Outline: No data 🔹 🗣 🗶 Table of Design Points 🔹 👻 🕂 🗶                                             |                                       |           |                                           |         |            |         |        |          |
|                                                                                                   | A                                     |           | Read modified inputs and generate outputs |         |            |         | D      | Ε ^      |
| 1                                                                                                 | ID                                    | Para      | 1                                         | Name 💌  | P1 - angle | P2 -    | P3 -   | Exported |
| 2                                                                                                 | <ul> <li>Input Parameters</li> </ul>  |           |                                           |         | [ueg]      | Express | Expres |          |
| 3                                                                                                 | Maxwell 3D Design (A1)                |           | 2                                         | Current | 0          | 1       | 1      |          |
| 4                                                                                                 | (p P1                                 | angle [de | 3                                         | DP 1    | 1          | 4       | 1      |          |
| *                                                                                                 | New input parameter                   | New nam   | 4                                         | DP 2    | 2          | 1       | 1      |          |
| 6                                                                                                 | <ul> <li>Output Parameters</li> </ul> |           | 5                                         | DP 3    | 3          | 9       | 7      |          |
| 7                                                                                                 | Maxwell 3D Design (A1)                |           | 6                                         | DP 4    | 4          | 4       | 4      |          |
| 8                                                                                                 | P2 ₽2                                 | ExprCad   | 7                                         | DP 5    | 5          | 9       | 9      |          |
| 9                                                                                                 | P3                                    | ExprCad   | 8                                         | DP 6    | 6          | 4       | 1      |          |
|                                                                                                   | New output parameter                  |           | 9                                         | DP 7    | 7          | 1       | 1      |          |
| 11                                                                                                | Charts                                |           | 10                                        | DP 8    | 8          | 9       | 9      |          |

Figure 26

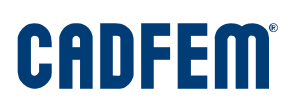

The evaluated curves can be shown also inside the parameter manager with inserted charts:

- Insert Charts
- Choose Angle for the x axis definition
- Choose Ang\_Back for y axis 1 and Ang\_Fwd for y axis 2

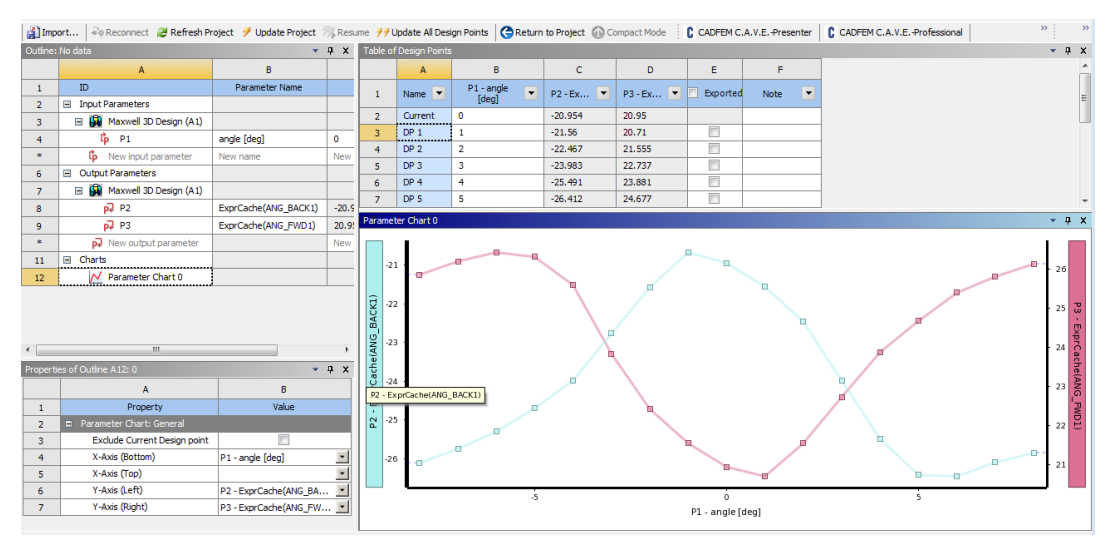

Abbildung 27